## Come accedere al proprio account Istituzionale

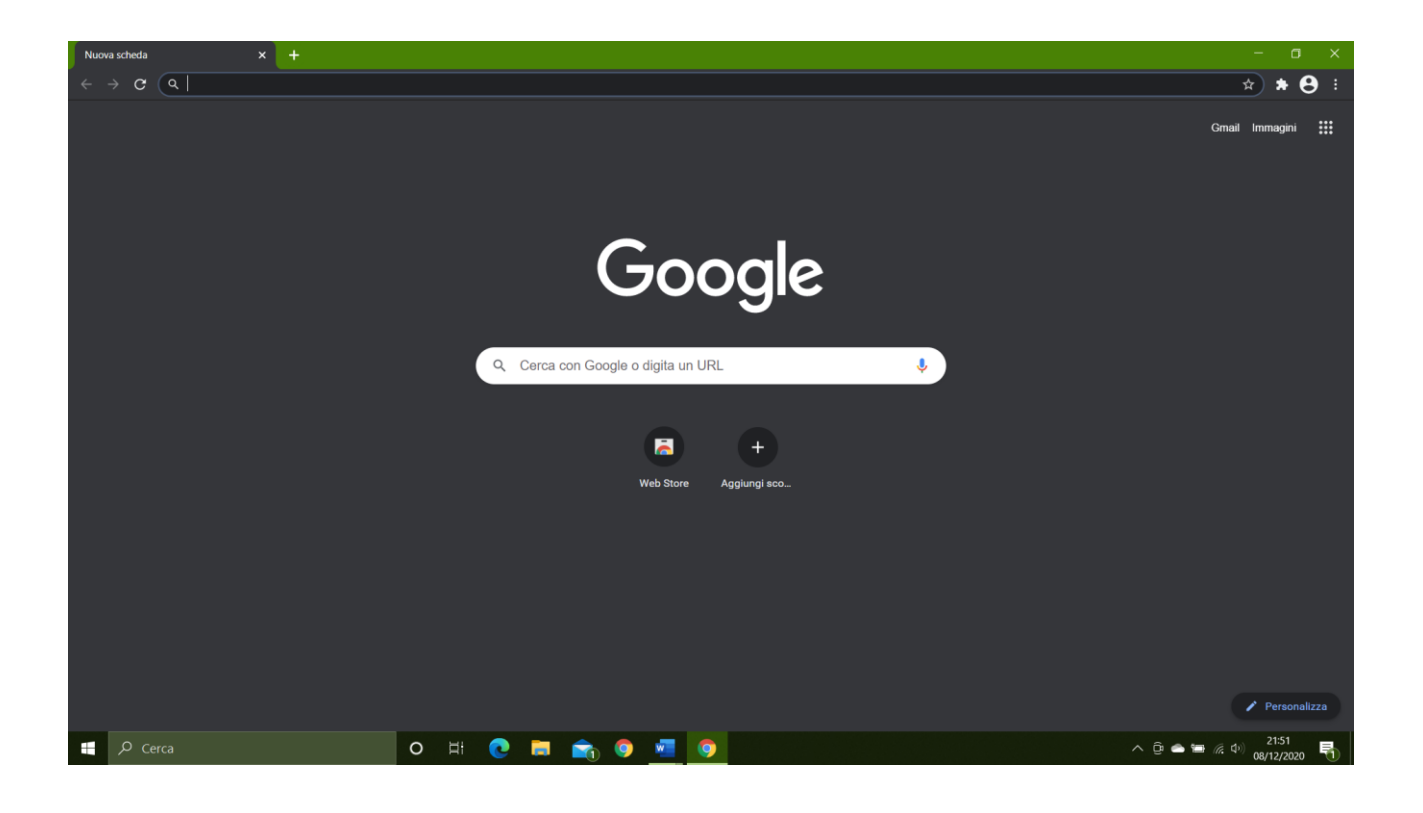

Punto 1 - Accedere a Google con il proprio indirizzo email istituzionale cliccando sull'icona della persona in alto a DX

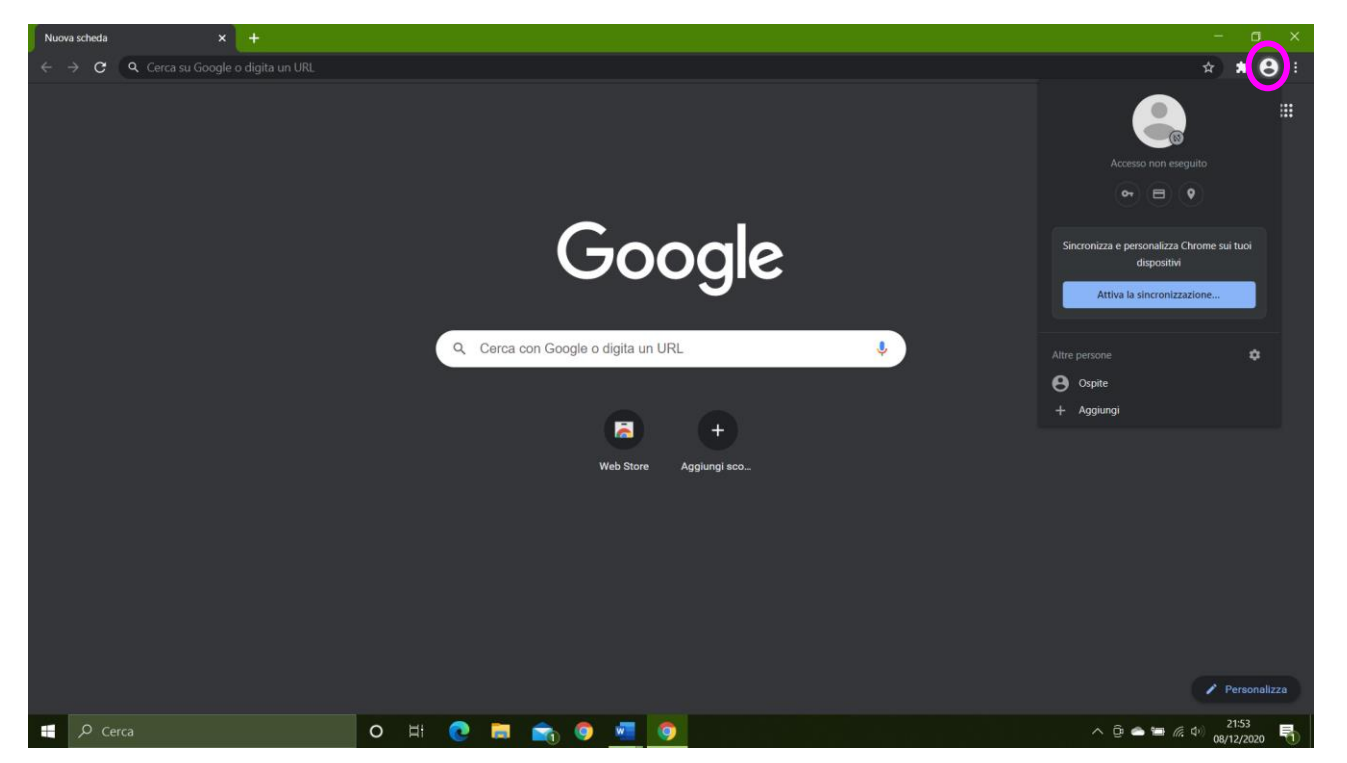

Punto 2 - Cliccare aggiungi

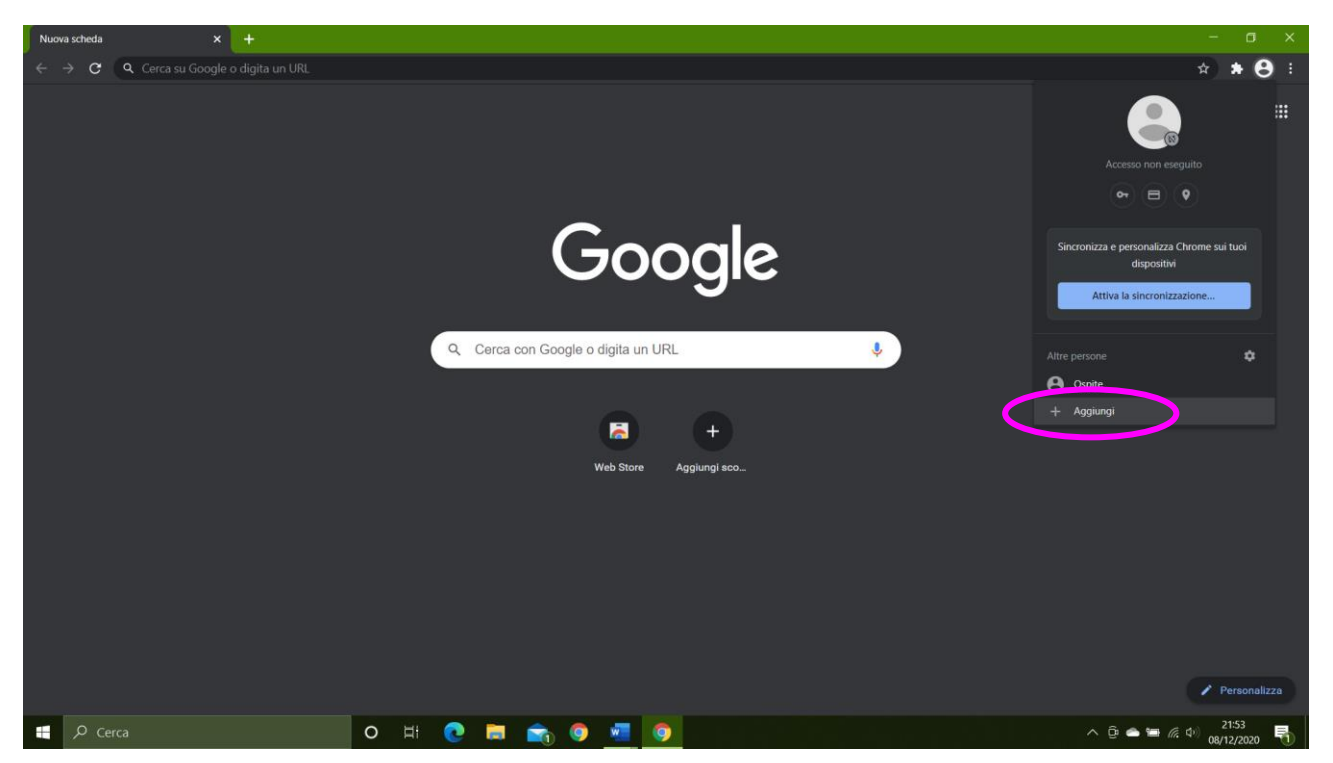

Punto 3 - Scegliere un nome e se si vuole un'icona (non è necessario) e cliccare Aggiungi

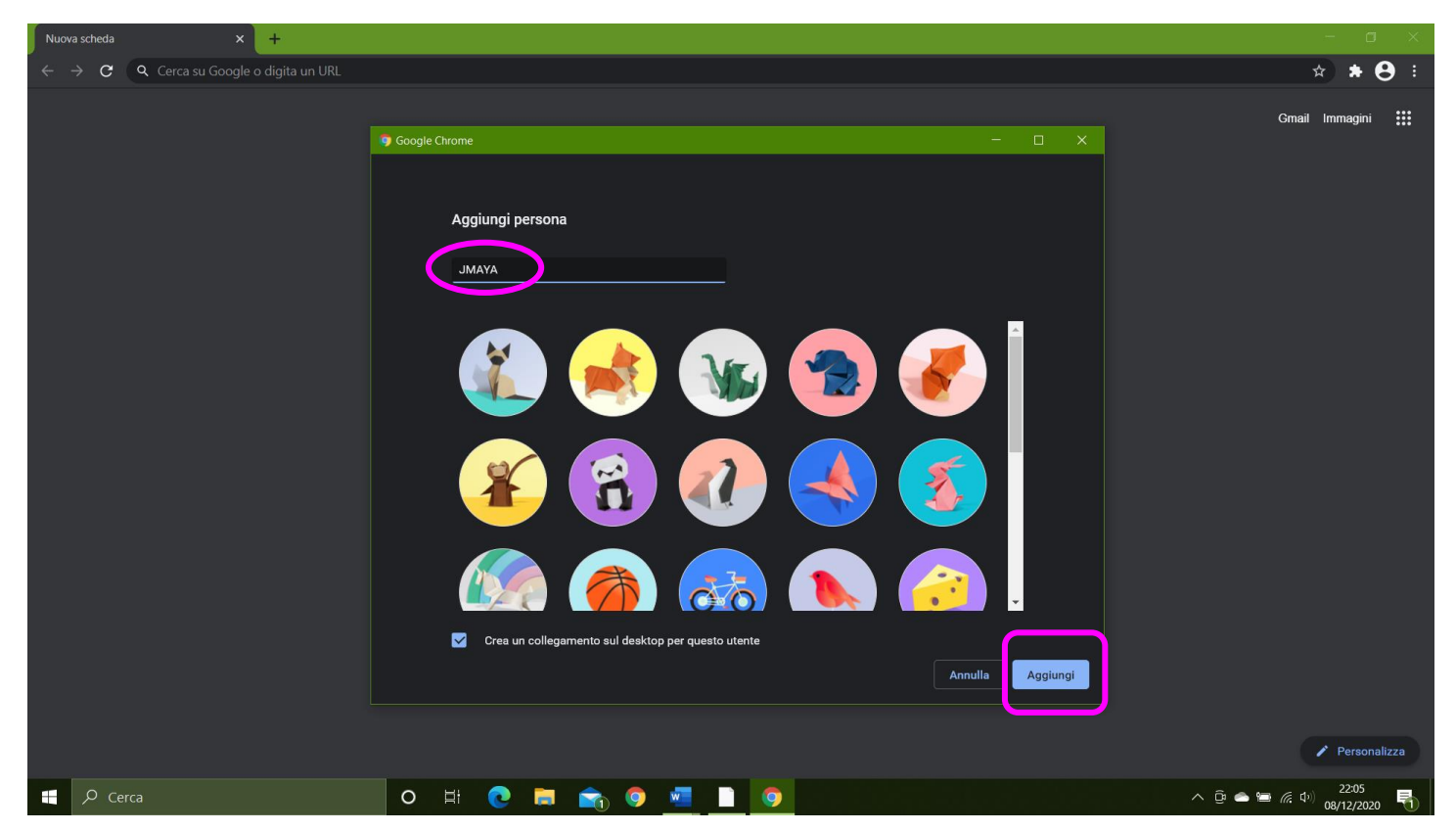

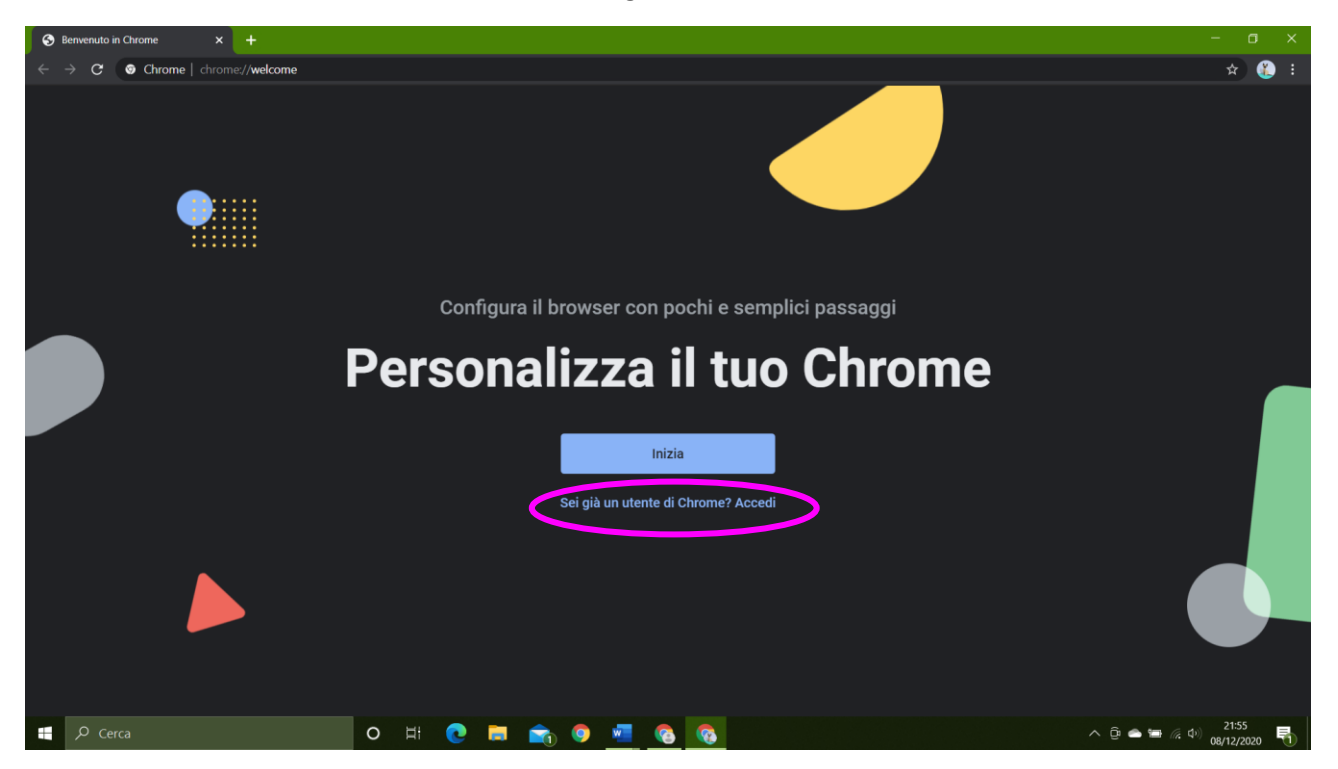

## Punto 4 - Premere su "Sei già un utente di Chrome? Accedi"

Punto 5 - Inserire il proprio nome utente

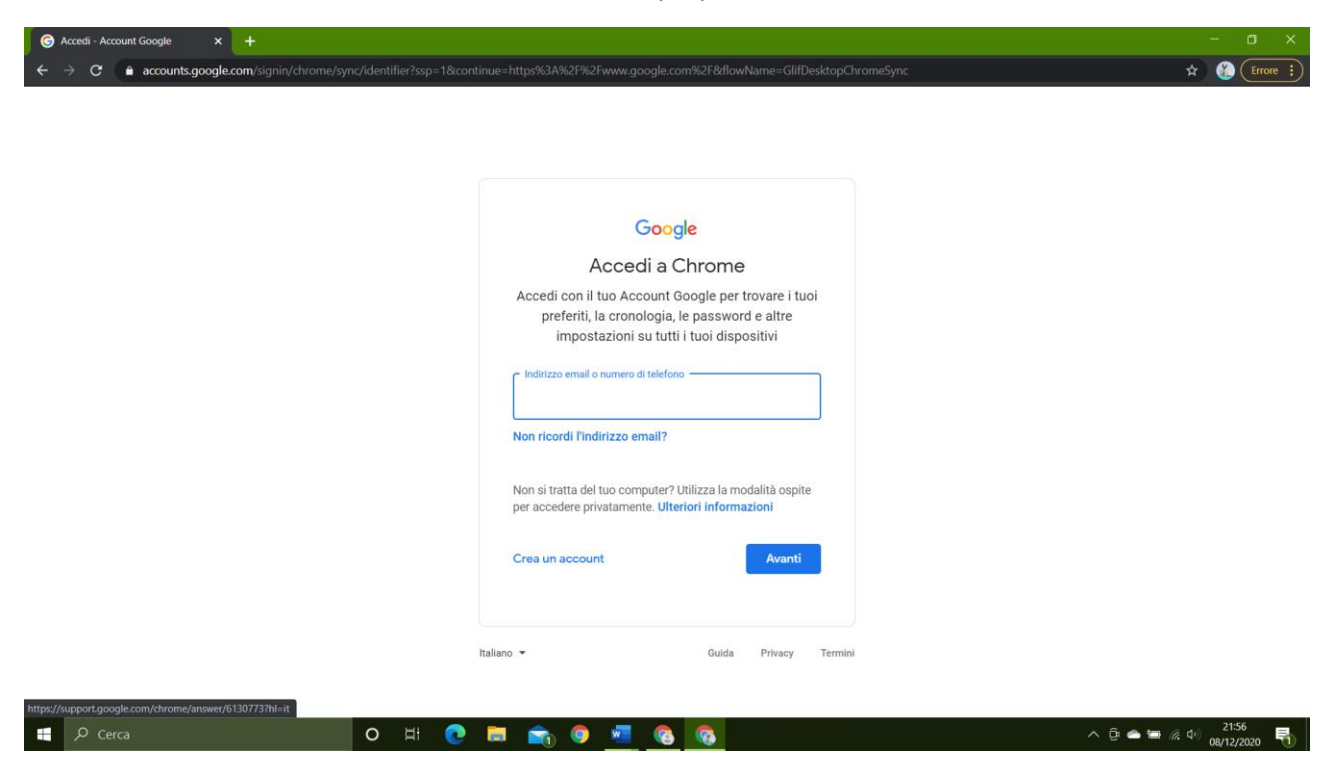

|                                                                                                | Punto 6 - Cliccare "avanti"                                                                                                    |                                   |
|------------------------------------------------------------------------------------------------|----------------------------------------------------------------------------------------------------|-----------------------------------|
| Accedi - Account Google x +     C      Accounts.google.com/signin/chrome/sync/identifier?ssp=1 | &continue=https%3A%2F%2Fwww.google.com%2F&flowName=GlifDesktopChromeSync                                                                                                    | - 🗆 X                             |
|                                                                                                | Google<br>Accedi a Chrome                                                                                                    |                                   |
|                                                                                                | Accedi con il tuo Account Google per trovare i tuoi<br>preferiti, la cronologia, le password e altre<br>impostazioni su tutti i tuoi dispositivi<br>Indirizzo email o numero di telefono<br>gallina.jmaya@isc-paganelli.edu.it |                                   |
|                                                                                                | Non si tratta del tuo computer? Utilizza la modalità ospite<br>per accedere privatamente. Ulteriori informazioni<br>Crea un account                                                                                            |                                   |
|                                                                                                | Italiano - Guida Privacy Termini                                                                                                    | ۸۵۰ مه دورون ک <sup>11</sup> 57 ه |
| Cerca O H                                                                                      | C = 💼 💿 🚾 🔞                                                                                                    | へ 遼 🛥 🏾 🧟 中) 21:57<br>08/12/2020  |

## Punto 7 - Inserire la propria password nella finestra dedicata

| C Accedi - Account Google × +                                     |                                                                                                    | - 0 ×                                                |
|-------------------------------------------------------------------|----------------------------------------------------------------------------------------------------|------------------------------------------------------|
| ← → C ( accounts.google.com/signin/v2/challenge/pwd?ssp=1&continu | w= https %3A%2F%2Fwww.google.com%2F&flowName=GlifDesktopChromeSync&cid=1&name=ClifDesktopChromeSync&cid=1&name=ClifDesktopChromeSy | avigationDirection=forward&TL=AM3QAYZ 😭 👔 😢 Errore 🔅 |
|                                                                   |                                                                                                    |                                                      |
|                                                                   |                                                                                                    |                                                      |
|                                                                   |                                                                                                    |                                                      |
|                                                                   |                                                                                                    |                                                      |
|                                                                   | Google                                                                                                    |                                                      |
|                                                                   | GALLINA JMAYA                                                                                                    |                                                      |
|                                                                   | 🌍 gallina.jmaya@isc-paganelli.edu.it 🗸                                                                                                    |                                                      |
|                                                                   | Inserisci la password                                                                                                    |                                                      |
|                                                                   | Ø                                                                                                    |                                                      |
|                                                                   |                                                                                                    |                                                      |
|                                                                   | Password dimenticata? Avanti                                                                                                    |                                                      |
|                                                                   |                                                                                                    |                                                      |
|                                                                   |                                                                                                    |                                                      |
|                                                                   |                                                                                                    |                                                      |
|                                                                   |                                                                                                    |                                                      |
|                                                                   | Italiano 🗝 Guida Privacy Termini                                                                                                    |                                                      |
|                                                                   |                                                                                                    |                                                      |
|                                                                   |                                                                                                    |                                                      |
| 🕂 🔎 Cerca 🛛 O 🖽 💽                                                 | 🚍 💼 🧧 🧧 💽                                                                                                    | へ 遼 👄 🖮 🦟 ゆ) 21:57<br>の8/12/2020 🖣                   |

Punto 8 - Cliccare "Avanti"

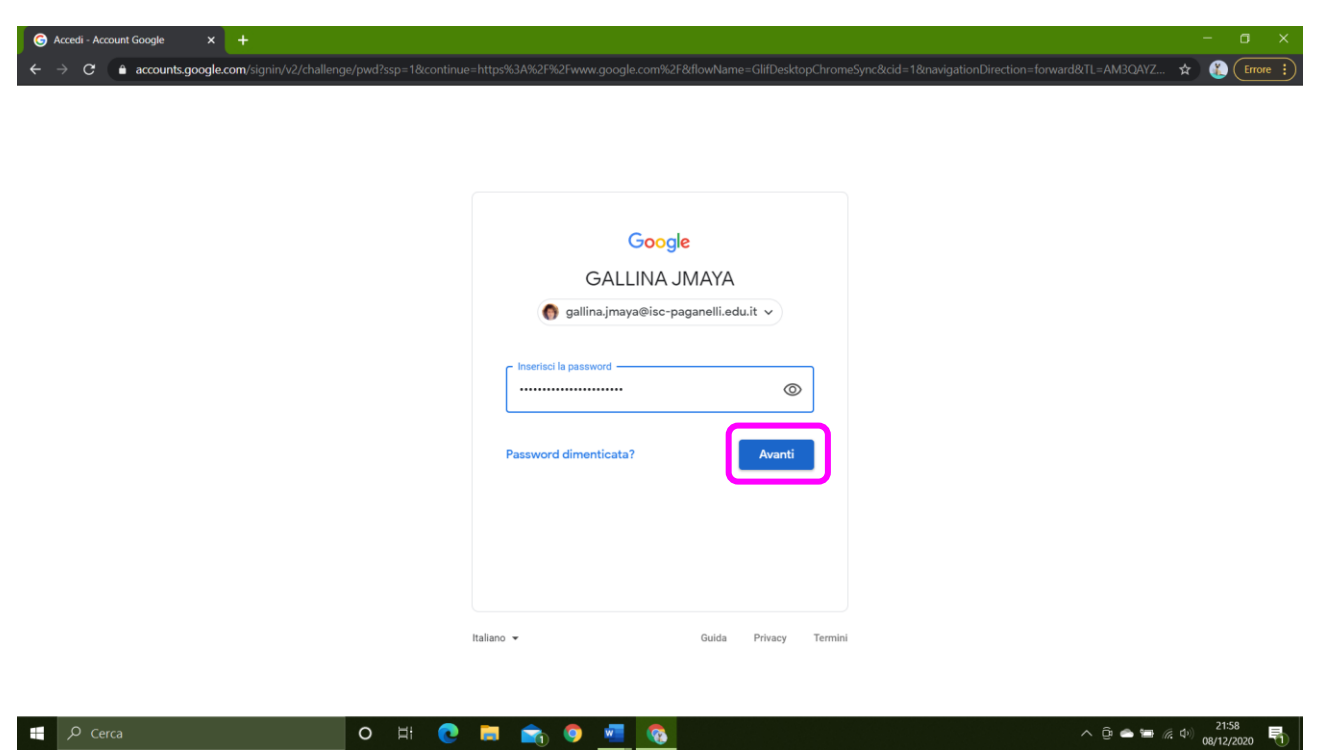

Punto 9 - Premere su "Collega dati"

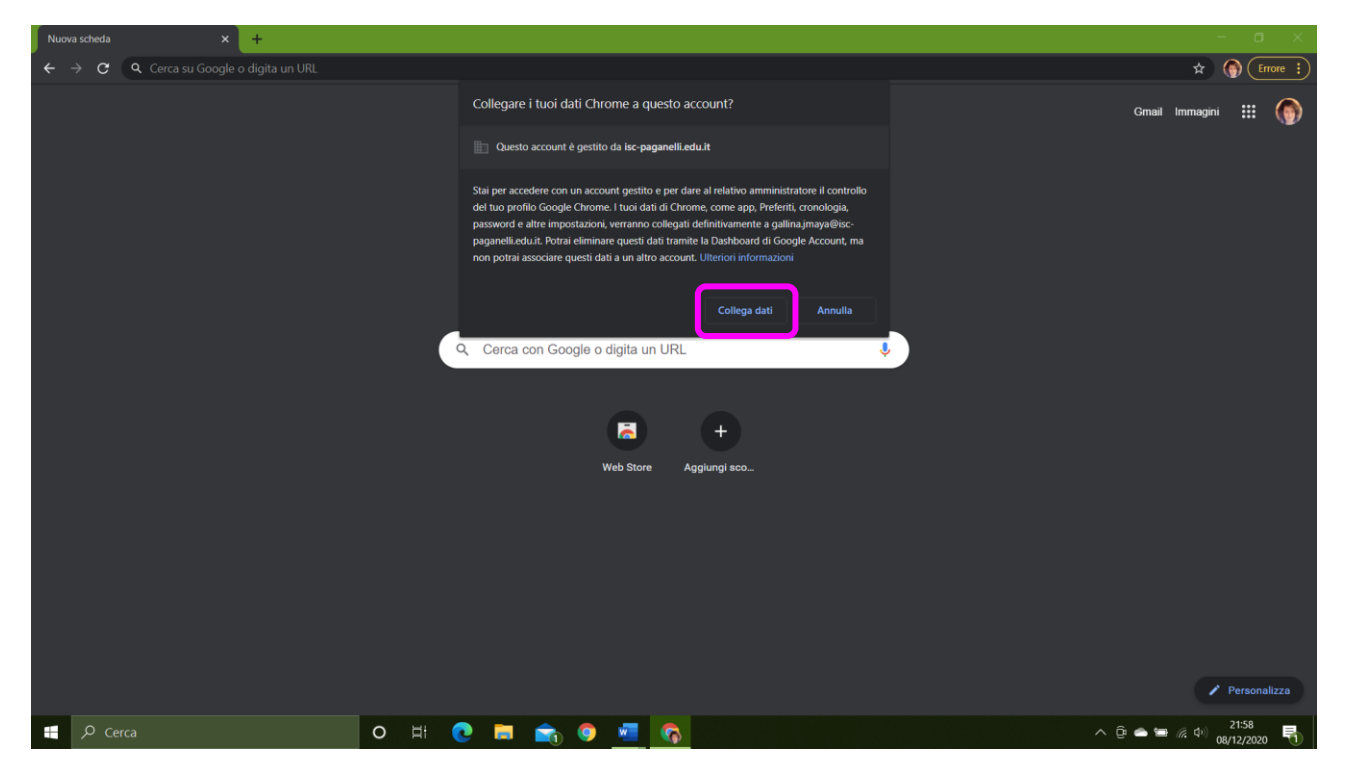

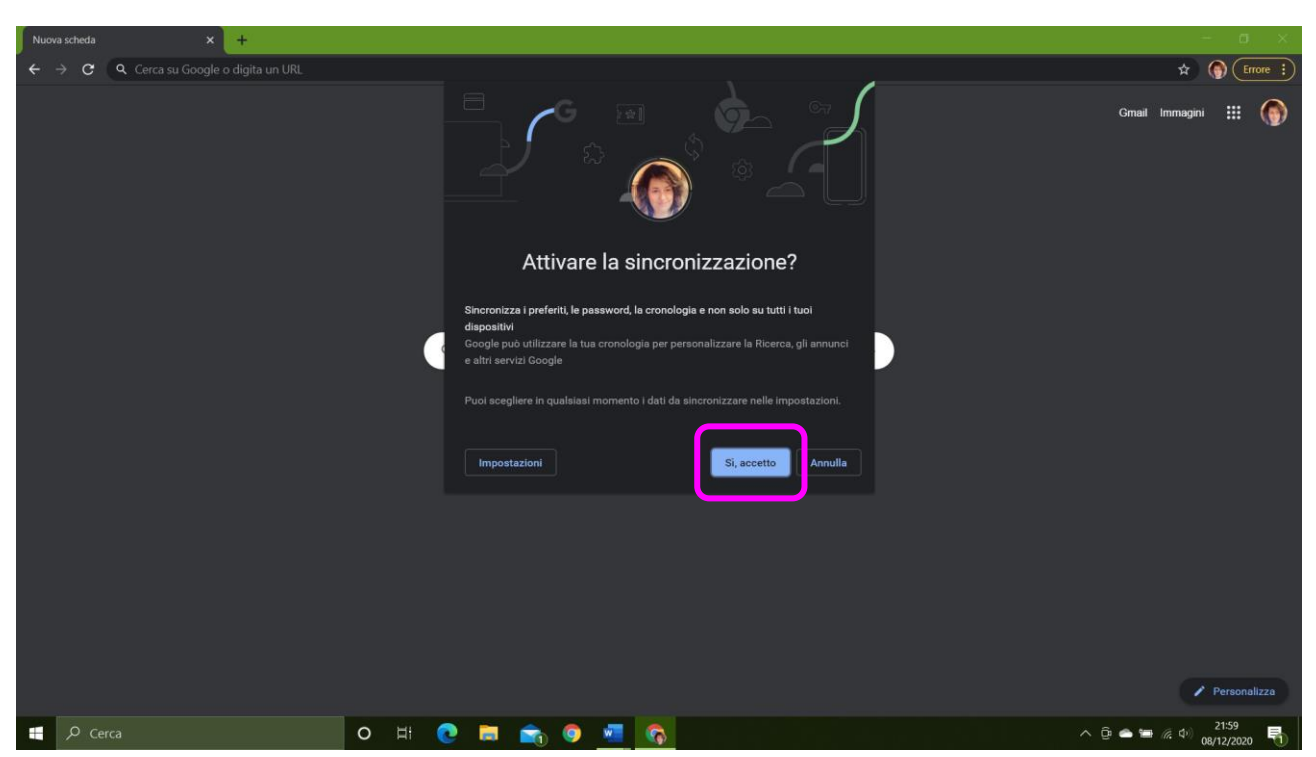

#### Punto 10 - Accettare la sincronizzazione

Punto 11 - Ecco come siete sulla vostra pagina personale di Google

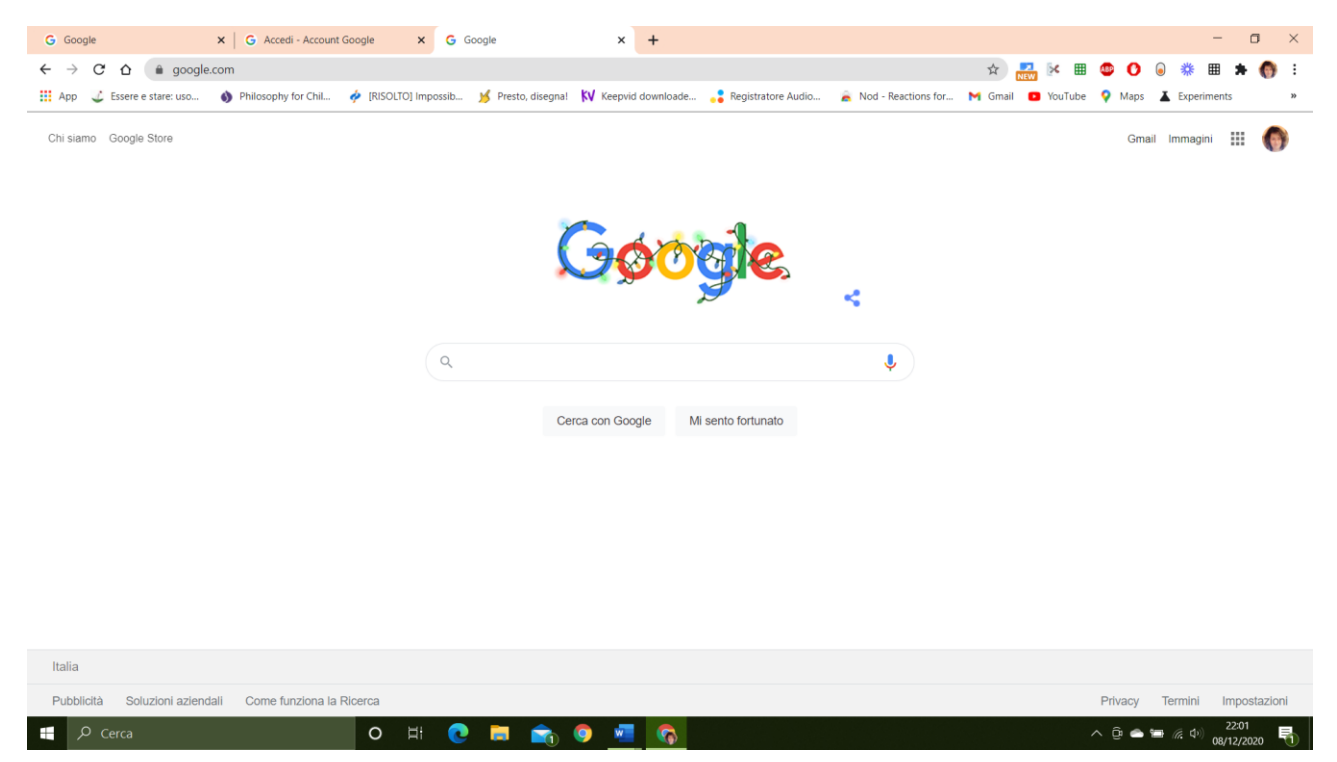

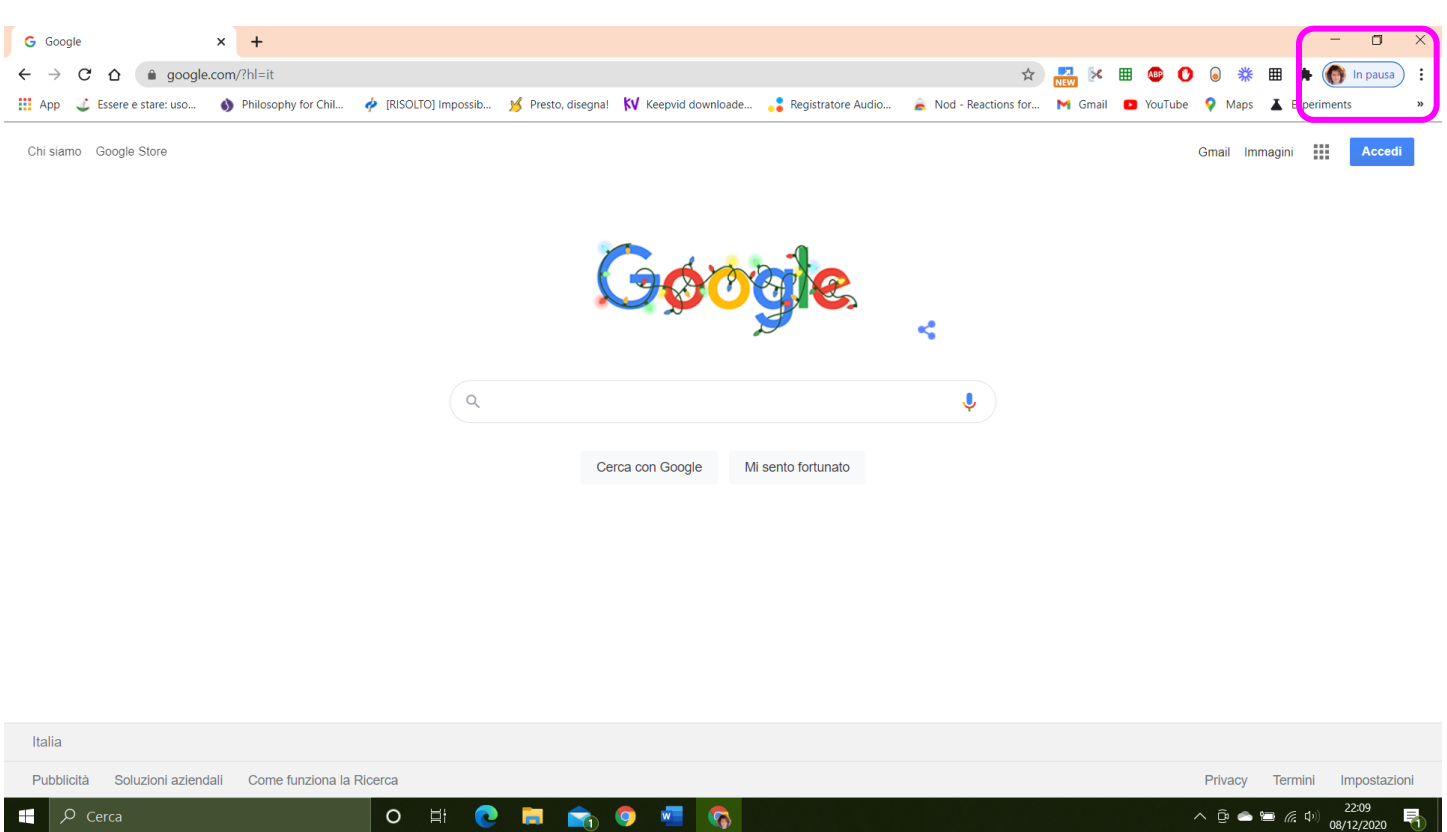

Punto 12 - È possibile che voi abbiate invece già questa configurazione, dove il vostro profilo è in pausa

Punto 13 - È sufficiente cliccare sul talloncino con la vostra foto o nome.

## Premere "Esegui di nuovo l'accesso"

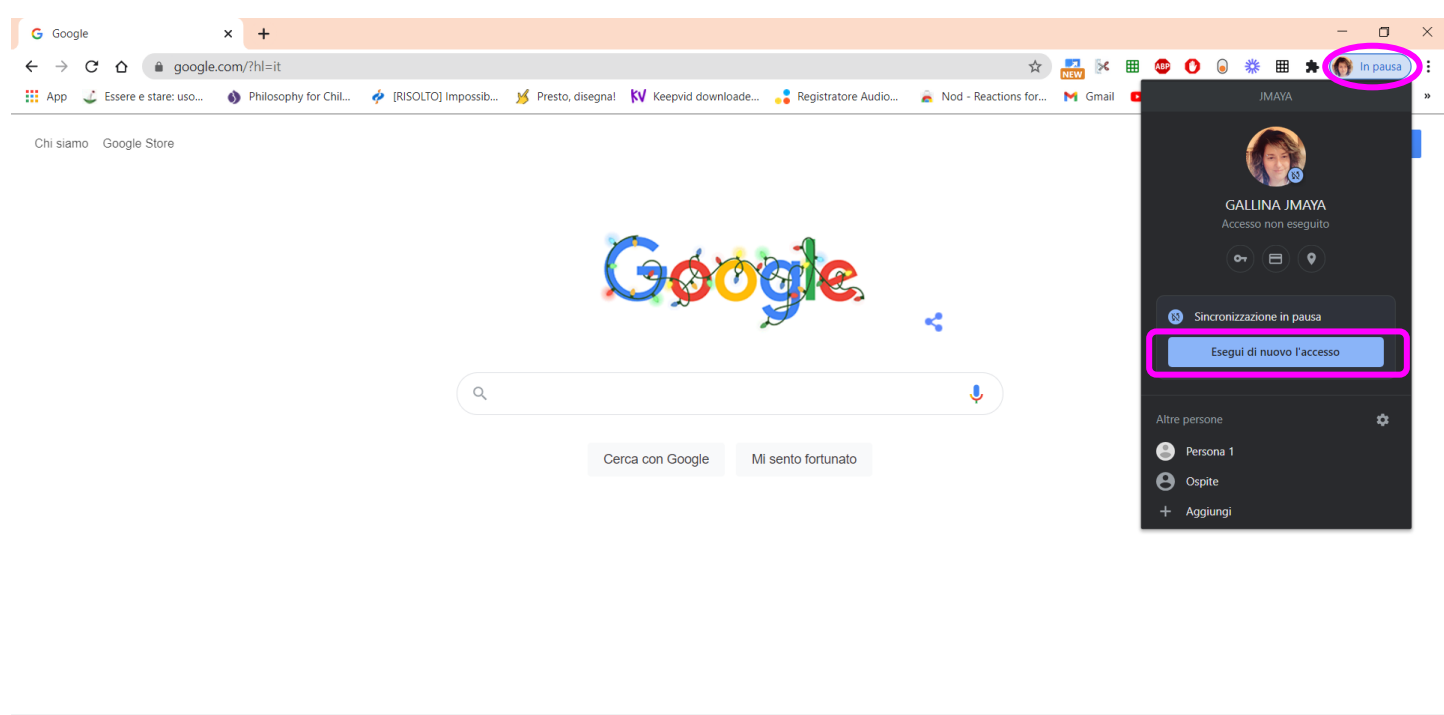

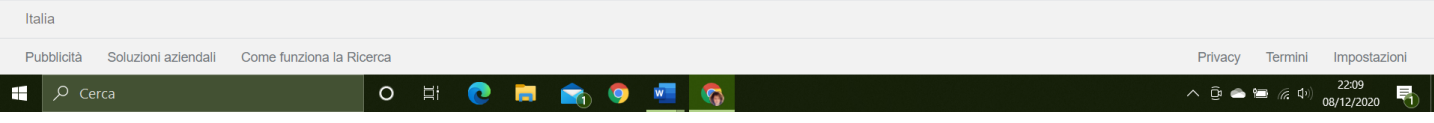

## Punto 14 - Avanti

| G Google                                 | ×          | G Accedi - Account G  | Google      | × -        |                                           |                          |                       |         |         |        |            | - 0       | x t  |
|------------------------------------------|------------|-----------------------|-------------|------------|-------------------------------------------|--------------------------|-----------------------|---------|---------|--------|------------|-----------|------|
| $\leftarrow$ $\rightarrow$ C $\triangle$ | ccounts.ge | oogle.com/signin/chro | me/sync/ide | ntifier?s  | 1&email_hint=gallina.jmaya%40isc-paganell | i.edu.it&continue=https% | 3A%2F%2Fwww 🛠         | NEW SC  | 🏼 🐵 🕐   | 6 🗱    | <b># *</b> | 🖡 🍈 In pa | iusa |
| App 🔮 Essere e stare:                    | uso 🜖      | Philosophy for Chil   | 🍦 [RISOLTC  | ] Impossil | 📕 Presto, disegna! 🚺 Keepvid downloade    | 📲 Registratore Audio     | 🚊 Nod - Reactions for | M Gmail | YouTube | 💡 Maps | 👗 Exp      | eriments  | *    |

|                 | Google                                                                                                    |     |
|-----------------|----------------------------------------------------------------------------------------------------|-----|
|                 | Accedi a Chrome                                                                                                    |     |
|                 | Accedi con il tuo Account Google per trovare i tuoi<br>preferiti, la cronologia, le password e altre<br>impostazioni su tutti i tuoi dispositivi                                                                                                    |     |
|                 | Indirizzo email o numero di telefono<br>gallina.jmaya@isc-paganelli.edu.it                                                                                                    |     |
|                 | Non ricordi l'indirizzo email?                                                                                                    |     |
|                 | Non si tratta del tuo computer? Utilizza la modalità ospite<br>per accedere privatamente. Ulteriori informazioni                                                                                                    |     |
|                 | Crea un account Avanti                                                                                                    |     |
|                 |                                                                                                    |     |
|                 | Italiano ▼ Guida Privacy Termini                                                                                                    |     |
| f 🔎 Cerca O 🗄 💽 | A =      A     A | ^ @ |

## Punto 15 - Inserire la password

| G Google                                      | ×              | G Accedi - Account Goo   | igle X         | + -                                                                                                    | o ×      |
|-----------------------------------------------|----------------|--------------------------|----------------|----------------------------------------------------------------------------------------------------|----------|
| $\leftarrow \  \   \rightarrow \  \   \nabla$ | accounts.go    | ogle.com/signin/v2/chall | llenge/pwd?ssp | =1&email_hint=gallina,jmaya%40isc-paganelli.edu.it&continue=https%3A%2F%2Fwww.goo 🖈 🔜 🔯 🚺 🙂 🧿 🚺 🐞 🗯 🗯 🌘                       | In pausa |
| 👖 App 🛛 🕹 Essere e                            | e stare: uso 🚯 | Philosophy for Chil 🧳    | [RISOLTO] Imp  | ssib 🥖 Presto, disegnal 🛿 🕅 Keepvid downloade 🚦 Registratore Audio 🚡 Nod - Reactions for 🎽 Gmail 💶 YouTube ♀ Maps 👗 Experimen | ts »     |

| Goo<br>GALLINA<br>() gallina.jmaya@isc                              | g <b>le</b><br>JMAYA<br>-paganelli.ed | u.it 🗸  |      |
|---------------------------------------------------------------------|---------------------------------------|---------|------|
| Inserisci la password     Mostra password     Password dimenticata? |                                       | Avanti  |      |
| italiano 👻                                                          | Guida                                 | Privacy | Terr |

o # c 🖬 ፍ 🐋 💆

🗧 🔎 Cerca

# Punto 16 - Per controllare se state inserendo correttamente la password potete anche flaggare il quadratino "Mostra password". Poi "Avanti"

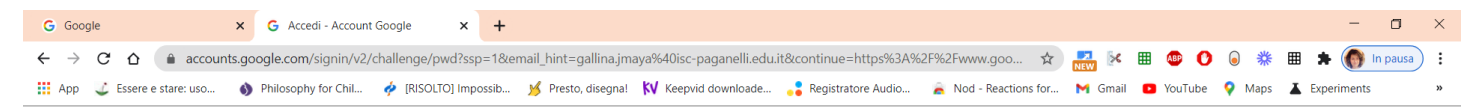

| Google<br>GALLINA JMAYA<br>© gallina.jmaya@isc-paganelli.edu.it<br>Inserisci la password<br>1020304050607080910<br>Wostra password<br>Password dimenticata? |
|----------------------------------------------------------------------------------------------------|
| Italiano - Guida Privacy Termini                                                                                                    |

| , Сегса | 0 | Ħ | 0 | - | 0 | w | <b></b> | ∧ Ĝ |
|---------|---|---|---|---|---|---|---------|-----|
|         |   |   |   |   |   |   |         |     |

Punto 17 - Siete arrivati

| G Google                                            | × G Google          | × +                  |                                        |                     |                       |                   | -                    | o ×  |
|-----------------------------------------------------|---------------------|----------------------|----------------------------------------|---------------------|-----------------------|-------------------|----------------------|------|
| $\leftarrow$ $\rightarrow$ C $\triangle$ $$ google. | .com                |                      |                                        |                     |                       | 🖈 🌄 🔀 🌐           | 🐵 🕐 👵 🗱 🗯            | () : |
| App 🔮 Essere e stare: uso                           | Philosophy for Chil | 🤌 [RISOLTO] Impossib | 💅 Presto, disegna! 🚺 Keepvid downloade | Registratore Audio  | 🙈 Nod - Reactions for | M Gmail 🖸 YouTube | 💡 Maps 👗 Experiments | >>   |
| Chi siamo Google Store                              |                     |                      |                                        |                     |                       |                   | Gmail Immagini 👬     | 6    |
|                                                     |                     |                      | Gøð                                    | e ste               |                       |                   |                      |      |
|                                                     |                     |                      |                                        | 9                   | <                     |                   |                      |      |
|                                                     |                     | ٩                    |                                        |                     | Ļ                     |                   |                      |      |
|                                                     |                     |                      | Cerca con Google                       | /li sento fortunato |                       |                   |                      |      |
|                                                     |                     |                      |                                        |                     |                       |                   |                      |      |
|                                                     |                     |                      |                                        |                     |                       |                   |                      |      |
|                                                     |                     |                      |                                        |                     |                       |                   |                      |      |

|     | , О Cerca                    | 0                        | Ħ | 0 | - | 9 | w | <b></b> | ^ @                          |
|-----|------------------------------|--------------------------|---|---|---|---|---|---------|------------------------------|
| Pu  | oblicità Soluzioni aziendali | Come funziona la Ricerca |   |   |   |   |   |         | Privacy Termini Impostazioni |
| Ila | la                           |                          |   |   |   |   |   |         |                              |

Punto 18 – Se vi trovate INVECE nella condizione di avere aperto il browser con un altro account Google, bisogna procedere in altro modo.

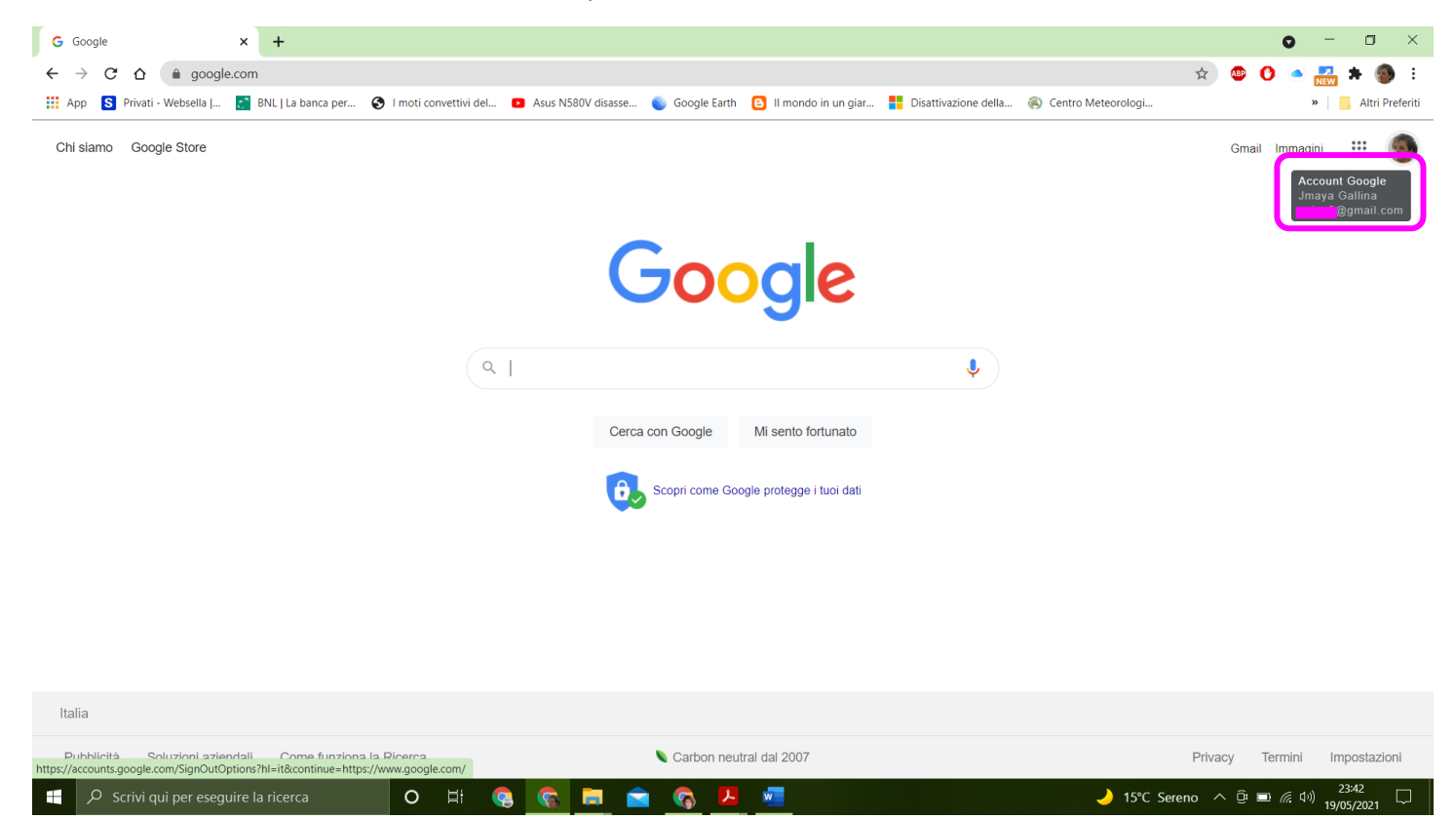

Punto 19 – Cliccare sull'icona con la vostra immagina o lettera

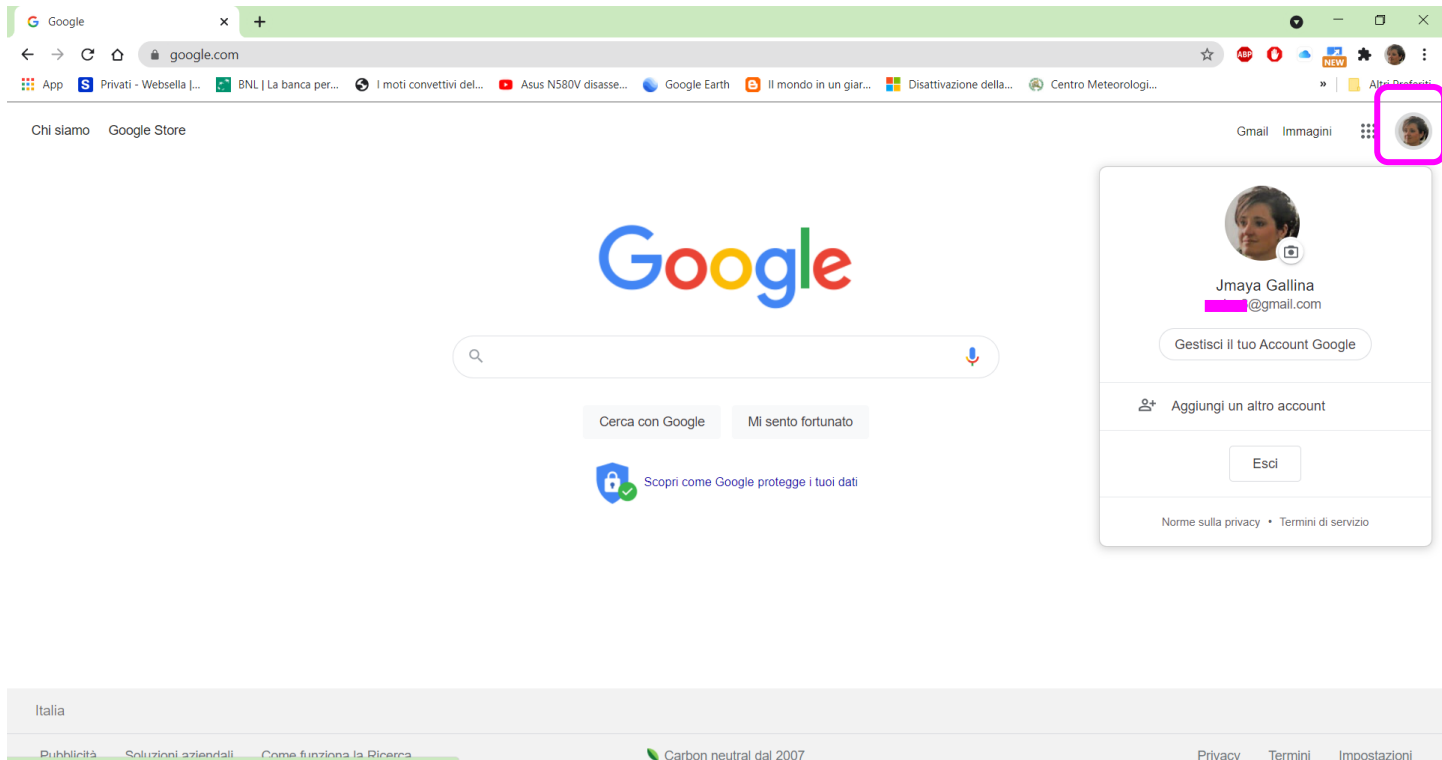

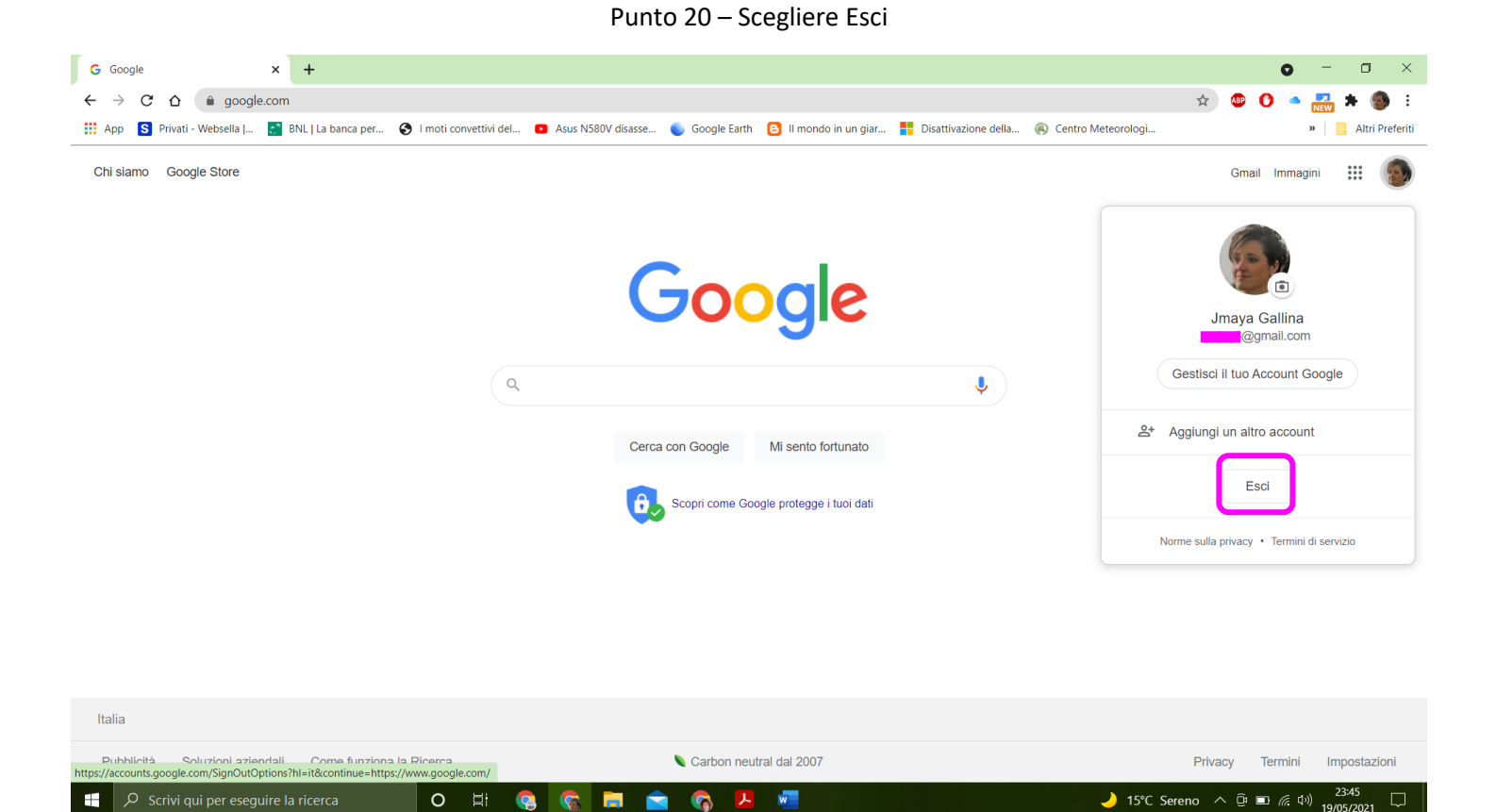

Punto 21 – Dovreste avere questa schermata

| G Accedi - Account Go                         | oogle >   | +      |                                                                                                    |     |   | C   | •   | -      | ٥          | ×     |
|-----------------------------------------------|-----------|--------|----------------------------------------------------------------------------------------------------|-----|---|-----|-----|--------|------------|-------|
| $\leftrightarrow$ $\rightarrow$ C $\triangle$ | accounts. | google | .com/signout/chrome/landing?continue=https://www.google.com/&oc=https://www.google.com/&hl=it                                              | ABP | 0 | NEW | * ( | 🔊 ln p | bausa      | :     |
| App S Privati - V                             | Vebsella  | BNL    | La banca per 🥱 I moti convettivi del 😰 Asus N580V disasse 🐞 Google Earth  🛽 I mondo in un giar 🚦 Disattivazione della 🚳 Centro Meteorologi |     |   |     | »   |        | Altri Pref | eriti |

|            | 2                                                                                                    |                                                                      |                                              |         |
|------------|----------------------------------------------------------------------------------------------------|----------------------------------------------------------------------|----------------------------------------------|---------|
|            | G <b>o</b> og                                                                                                    | le                                                                   |                                              |         |
|            | Account disc                                                                                                    | onnesso                                                              | ) -                                          |         |
|            | sincronizzazio                                                                                                    | ne in pa                                                             | usa                                          |         |
|            | 🍘 💶 eg                                                                                                    | mail.com                                                             |                                              |         |
| 0          | l tuoi preferiti, la cronolog<br>ancora non verranno più s<br>account, ma resteranno si<br>Accedi all'account per avv<br>sincronizzazione. | a, le password<br>incronizzati od<br>u questo dispo<br>iare nuovamel | d e altro<br>on il tuo<br>ositivo.<br>nte la |         |
| Con        | tinua                                                                                                    | Accedi                                                               | di nuovo                                     |         |
|            |                                                                                                    |                                                                      |                                              |         |
| Italiano 👻 |                                                                                                    | Guida                                                                | Privacy                                      | Termini |
|            |                                                                                                    |                                                                      |                                              |         |

|  |  | <i>Р</i> Scrivi qui per eseguire la ricerca | 0 | Ħ |  | 6 | <b></b> |  | <b></b> | ۶ | w | - 15°C Sereno へ 回 画 涙 中別 <sup>2346</sup> 日<br>19/05/2021 |  |
|--|--|---------------------------------------------|---|---|--|---|---------|--|---------|---|---|----------------------------------------------------------|--|
|--|--|---------------------------------------------|---|---|--|---|---------|--|---------|---|---|----------------------------------------------------------|--|

#### Punto 22 - Cliccate su Continua

| G Accedi - Account Goo | ogle 🗙        | +                                                                                                    |       | 0     | - 0      | I ×          |
|------------------------|---------------|----------------------------------------------------------------------------------------------------|-------|-------|----------|--------------|
| ← → C △ (              | accounts.go   | ogle.com/signout/chrome/landing?continue=https://www.google.com/&toc=https://www.google.com/&hl=it                                              | 🚇 🕑 🤇 | NEW 🖈 | 🍙 In pau | usa :        |
| 👖 App 🛛 S Privati - We | ebsella   📑 I | NL   La banca per 🔇 I moti convettivi del 🖸 Asus N580V disasse 🍯 Google Earth 🔋 II mondo in un giar 🚦 Disattivazione della 🙉 Centro Meteorologi |       |       | » 📙 Alt  | ri Preferiti |

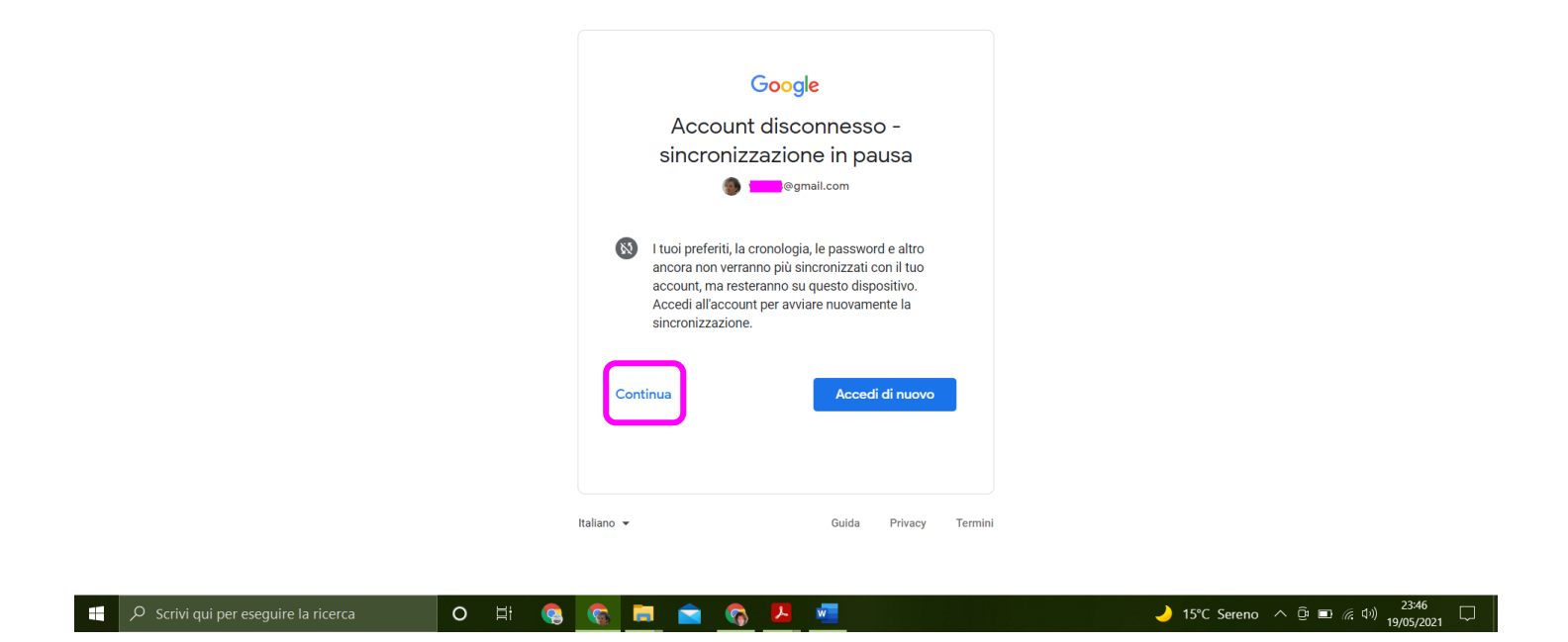

Punto 23 – Arrivate qui

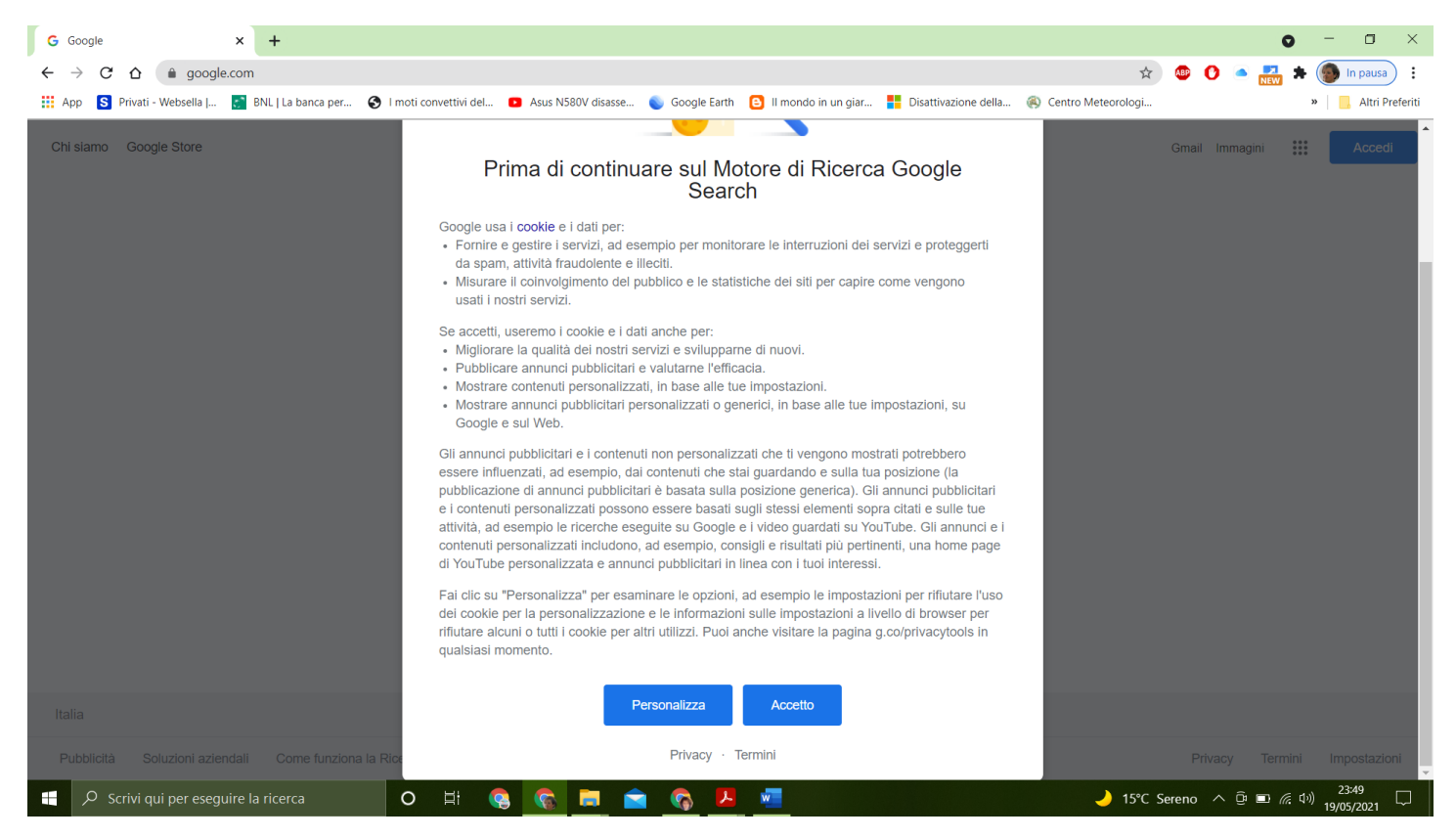

#### Punto 24 – Accettate

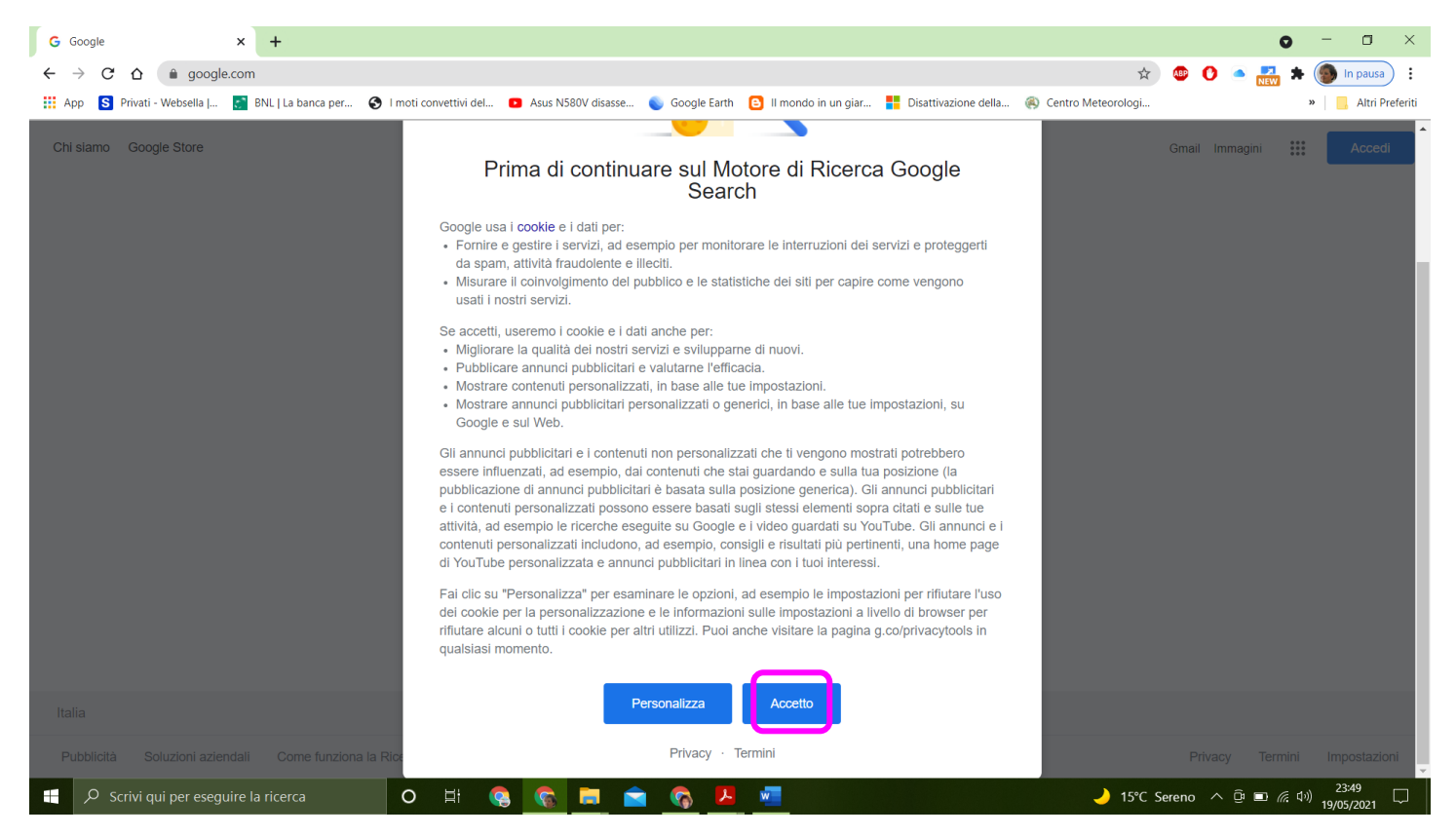

### Punto 25 – Nuova schermata

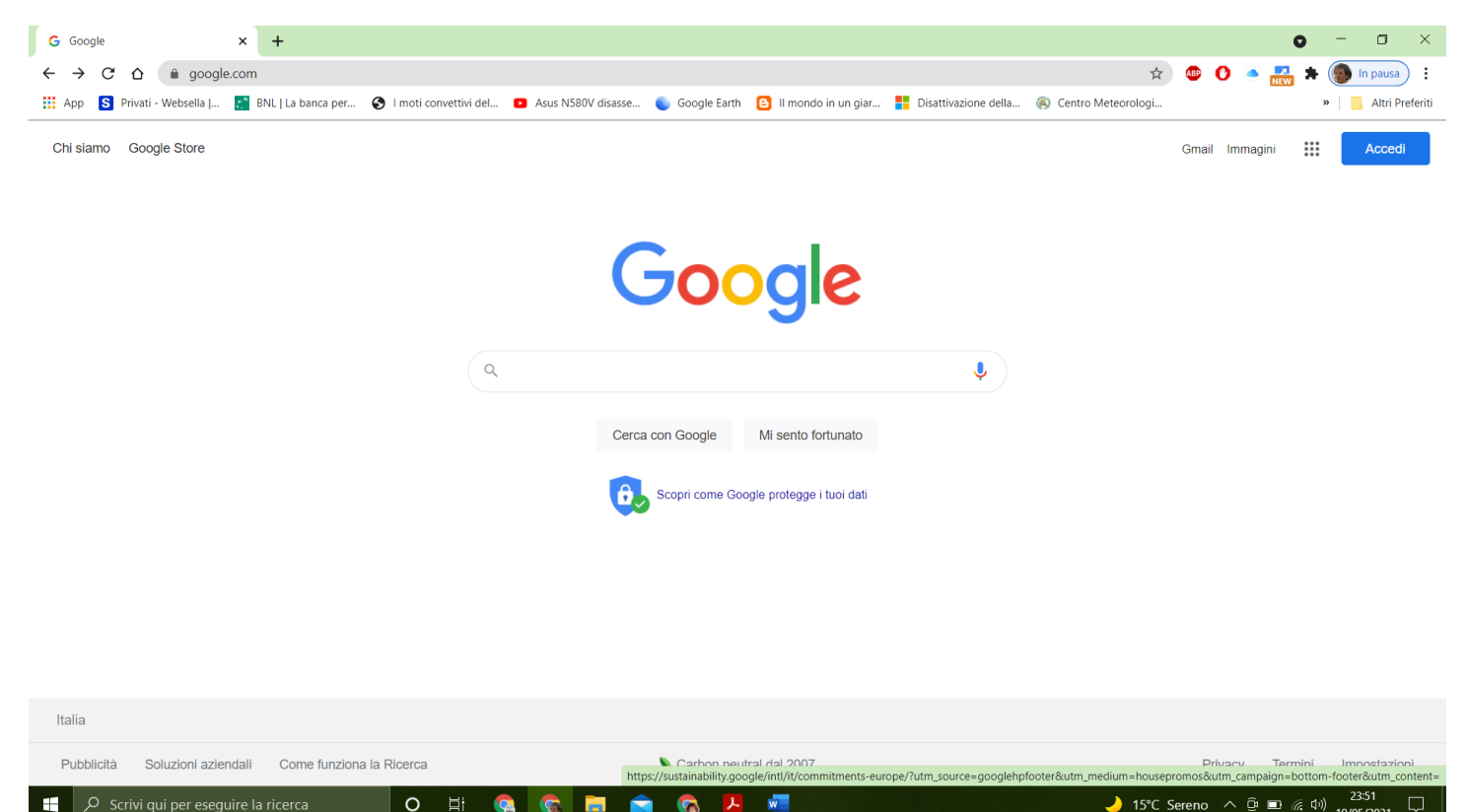

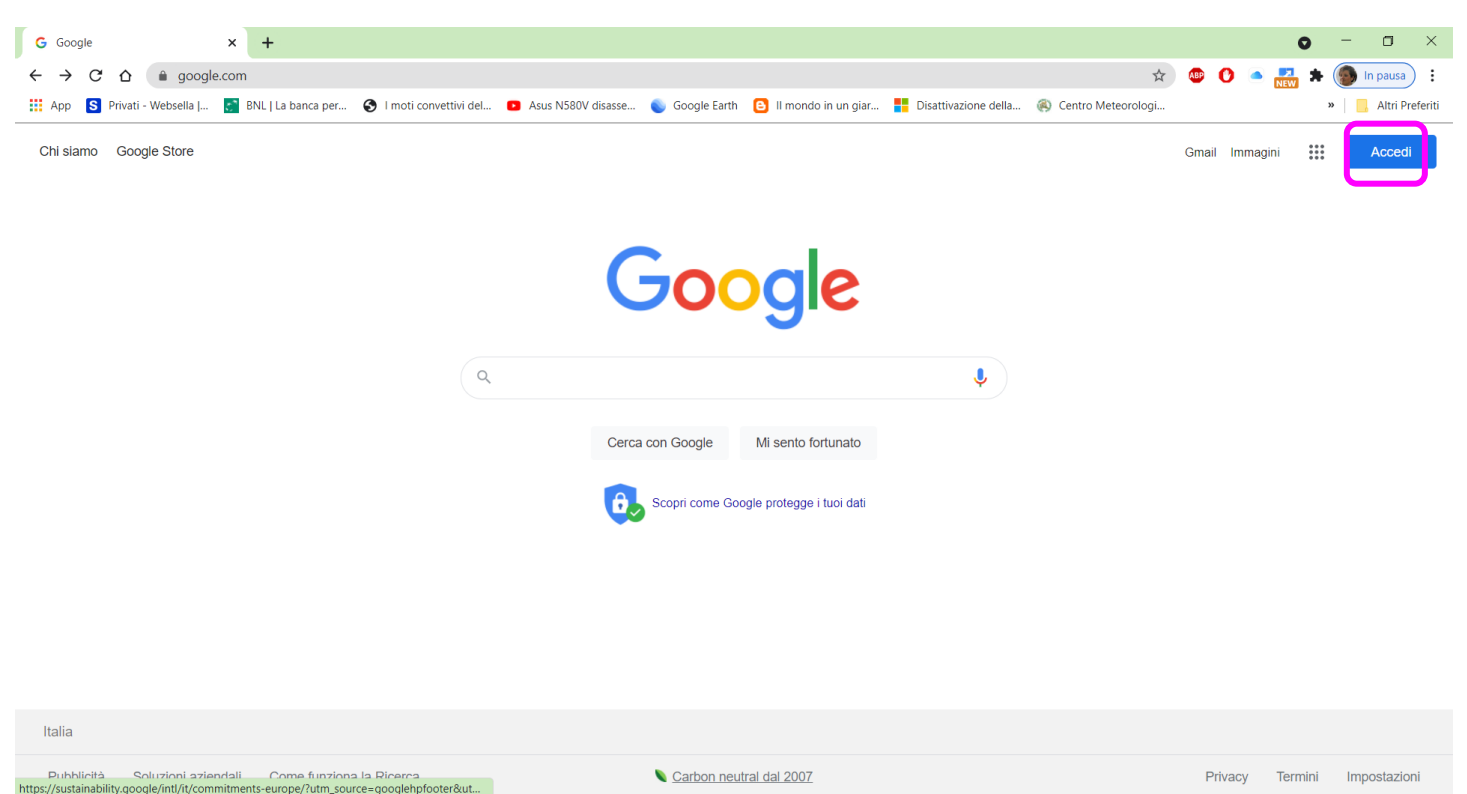

## Punto 27 – Scegliete Utilizza un altro Account

🏃 🚾

6

| G Accedi - Account G                             | oogle 🗙      | +                                                                                                    |     | 0     | - 0      | ×            |
|--------------------------------------------------|--------------|----------------------------------------------------------------------------------------------------|-----|-------|----------|--------------|
| $\leftrightarrow$ $\rightarrow$ $G$ $\heartsuit$ | accounts.go  | oogle.com/ServiceLogin/signinchooser?hl=it&passive=true&continue=https%3A%2F%2Fwww.google.com%2F&ec=GAZAmgQ&flowName=GlifWebSignI 🖈 💩            | 0 - | NEW * | 💿 In pau | usa :        |
| 👖 App 🛛 S Privati - V                            | Websella   💽 | BNL   La banca per 🔇 I moti convettivi del 💶 Asus N580V disasse 💊 Google Earth 🧕 II mondo in un giar 🚦 Disattivazione della 🛞 Centro Meteorologi |     |       | » Alt    | ri Preferiti |

| Googl<br>Scegli un ac                                                     | e<br>ccount          |
|---------------------------------------------------------------------------|----------------------|
| Jmaya Gallina                                                             | Disconnesso          |
| <ul> <li>Utilizza un altro account</li> <li>Rimuovi un account</li> </ul> |                      |
|                                                                           |                      |
|                                                                           |                      |
| Italiano 🔻                                                                | Guida Privacy Termin |
|                                                                           | _                    |

Punto 28 – Riprendete dal Punto 5 e fino al Punto 11

-

→ 15°C Sereno へ 団 ■ 信 (小) 23:51 19/05/2021